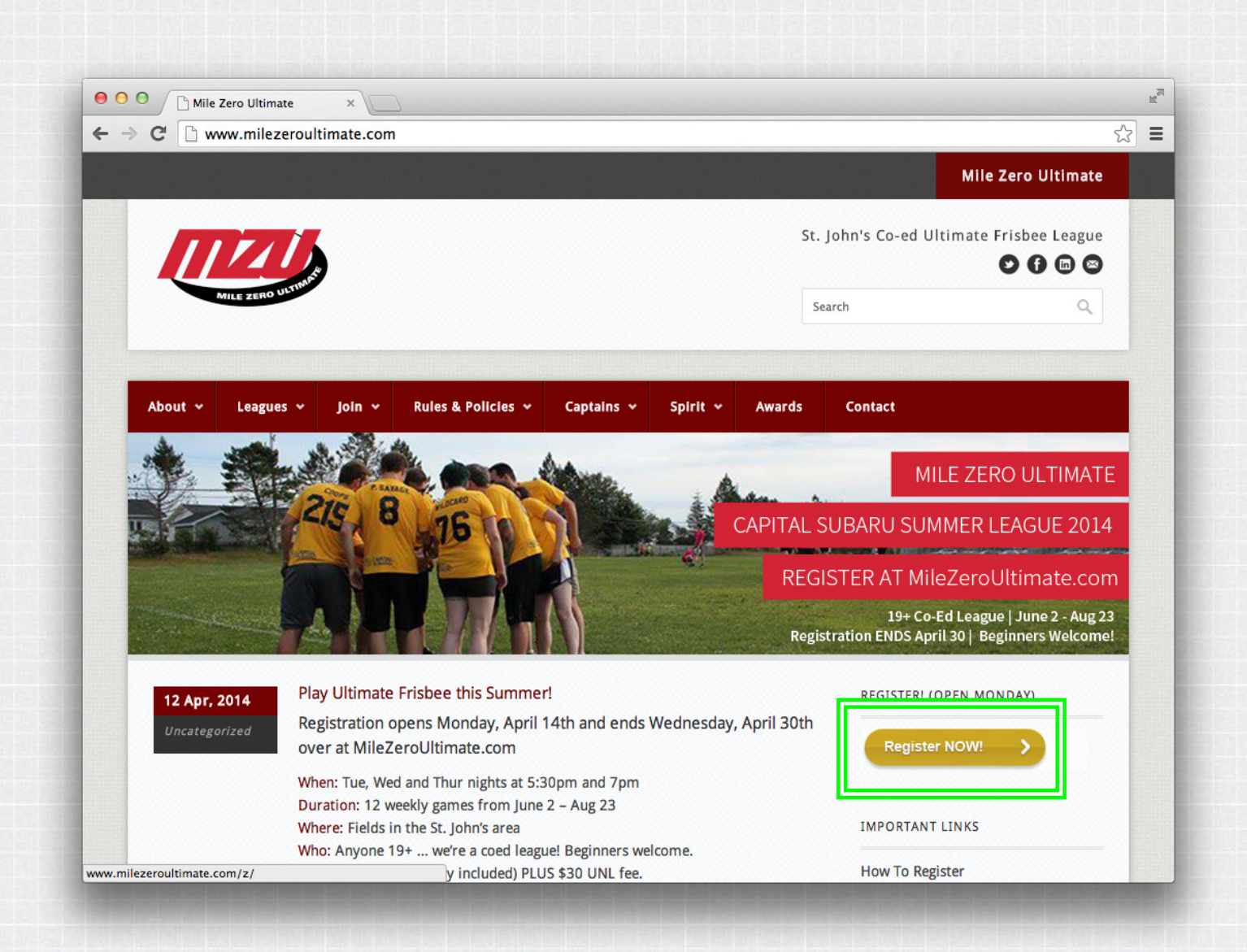

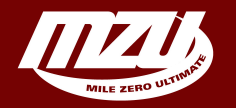

**Registration Guide** Step 1: Go to MileZeroUltimate.com and click on 'Register NOW!'

| ← → C                                                                                                    | 5/2 |
|----------------------------------------------------------------------------------------------------|-----|
| Registration<br>Leagues<br>Fields<br>Help                                                                            |     |
| Reset password<br>Create account<br>Login<br>I forgot my username<br>Password<br>I forgot my password<br>Remember Me |     |
| Powered by Zuluru, version 1.7.4   Report a bug on this page   🖪 Follow Zuluru on Facebook                           |     |

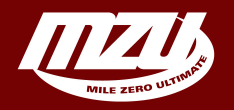

**Registration Guide** Step 2: Click on 'Create Account' in the left menu if you are New. If you are returning, login and go to Step 4.

| $\leftarrow \rightarrow \mathbf{C}$ www.milezeroultimate.com/z/users/create account                                                                                                    |                                     |
|----------------------------------------------------------------------------------------------------|-------------------------------------|
|                                                                                                    | \$                                  |
| sers » Create                                                                                                    |                                     |
| Jesers * Create         Registration         Registration         Leagues         Fields         Heip         Reset password         Create a new account, fill in all the fields below and click 'Submit' when done. Your account will be placed on hold ur approved by an administrator. Once approved, you will be allocated a membership number, and have full access to the their password         Reset password         Create account         Login         Not E: If you already have an account from a previous season, DO NOT CREATE ANOTHER ONE! Instead, please fol these instructions to regain access to your account.         Note that email and phone publish settings below only apply to regular players. Captains will always have access to vier phone numbers and email addresses of their confirmed players. All Team Captains will also have their email address vie by other players.         If you have concerns about the data MZU collects, please see our Privacy Policy.         Identity         First Name*         Isst Name*         Gender*         Image:         Password         Password* | til<br>syste<br>ow<br>/ the<br>wabl |

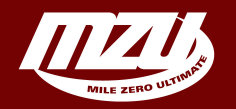

**Registration Guide** Step 3: Fill out all the information on this page, anything with a star is mandatory. Click 'Submit'.

|                                                                                                    | www.milezeroultimate.com/z/                                                                                                    |                                                                       | \$               |
|----------------------------------------------------------------------------------------------------|----------------------------------------------------------------------------------------------------|-----------------------------------------------------------------------|------------------|
| ome » Sophie                                                                                             | Harrington                                                                                                    |                                                                       |                  |
| Iome<br>1y Profile<br>legistration<br>reams<br>eagues<br>ields<br>layers<br>lewsletters<br>Configuration | <ul> <li>View</li> <li>Edit</li> <li>Preferences</li> <li>Unk new relative</li> <li>Waiver history</li> <li>Change password</li> <li>Upload photo</li> </ul> | ow?<br>help. Click the 🎯 icon anywhere to get a popup window          | Remind me later  |
| Help<br>Logout                                                                                           | You currently have 1 unpaid                                                                                                    | <b>1</b><br>registration. Click here to complete these registrations. |                  |
|                                                                                                    | Donkey (Winter BIY Wint<br>Show Team History)                                                                                                    | er League BIY) (Captain) (Unspecified)                                | <b>)</b> 🕹 🆄 🔍 ( |
|                                                                                                    | Mon Mar 17, 8:00PM-8:55PM                                                                                                    | Donkey 👕 (home) vs. GBU î (away) at TPX Field 1                       | 17 - 6           |
|                                                                                                    | Mon Mar 24, 9:00PM-9:55PM                                                                                                    | Donkey 👕 (home) vs. Honey Badger 🗊 (away) at TPX Field 3              | 6 - 24           |
|                                                                                                    | Mon Mar 31, 9:00PM-9:55PM                                                                                                    | Went Cuts î (home) vs. Donkey 👕 (away) at TPX Field 3                 | 6 - 0 (default)  |
|                                                                                                    | Mon Apr 7, 9:00PM-9:55PM                                                                                                    | BohFan - One 👕 (home) vs. Donkey 👕 (away) at TPX Field 3              | 15 - 13          |
|                                                                                                    | Mon Apr 14, 8:00PM-8:55PM                                                                                                    | Donkey 👕 (home) vs. DKR 👕 (away) at TPX Field 3                       | (iCal)           |
|                                                                                                    |                                                                                                    |                                                                       |                  |
|                                                                                                    | Edit your preferences to enab                                                                                                    | le your personal iCal feed. 🍘                                         |                  |

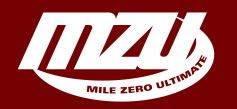

## **Registration Guide**

Step 4: Now that you're logged in, double check your jersey size by going 'Profile' --> 'Edit' and scrolling down to the jersey field. Jersey sizing is available here.

| Mile                                                                                                    | zero utimate · · · · · · · · · · · · · · · · · · ·                                                                                                    |                    |  |  |  |  |
|----------------------------------------------------------------------------------------------------|----------------------------------------------------------------------------------------------------|--------------------|--|--|--|--|
| ← → C 🗋 w                                                                                                   | ww.milezeroultimate.com/z/                                                                                                    | ☆ <b>=</b>         |  |  |  |  |
| Home » Sophie Ha                                                                                            | arrington                                                                                                    |                    |  |  |  |  |
| Home<br>My Profile<br>Registration<br>Teams<br>Leagues<br>Fields<br>Players<br>Newsletters<br>Configuration | <ul> <li>Wizerd</li> <li>All events</li> <li>My history</li> <li>Preregistrations</li> <li>Online help. Click the icon anywhere to get a popup window v</li> <li>Unpaid</li> <li>Credits</li> <li>Report</li> </ul> | Remind me later) 🗙 |  |  |  |  |
| Help<br>Logout                                                                                              | <ul> <li>Create event<br/>Questionnaires<br/>Checkout<br/>Statistics</li> <li>ngton</li> <li>unpaid registration. Click here to complete these registrations.</li> </ul>                                            |                    |  |  |  |  |
|                                                                                                    | My Teams 🕢                                                                                                    |                    |  |  |  |  |
|                                                                                                    | Donkey 👕 (Winter BIY Winter League BIY) (Captain) (Unspecified)                                                                                                    | 8 🏠 🕥 😣            |  |  |  |  |
|                                                                                                    | Show Team History                                                                                                    |                    |  |  |  |  |
|                                                                                                    | Recent and Upcoming Schedule 🚱                                                                                                    |                    |  |  |  |  |
|                                                                                                    | Mon Mar 17, 8:00PM-8:55PM Donkey 🖀 (home) vs. GBU 🖺 (away) at TPX Field 1                                                                                                    | 17 - 6 🧪           |  |  |  |  |
|                                                                                                    | Mon Mar 24, 9:00PM-9:55PM Donkey 👕 (home) vs. Honey Badger 🐮 (away) at TPX Field 3                                                                                                    | 6 - 24 🧪           |  |  |  |  |
|                                                                                                    | Mon Mar 31, 9:00PM-9:55PM Went Cuts 🕆 (home) vs. Donkey 👕 (away) at TPX Field 3                                                                                                    | 6 - 0 (default) 🥖  |  |  |  |  |
|                                                                                                    | Mon Apr 7, 9:00PM-9:55PM BohFan - One 👕 (home) vs. Donkey 👕 (away) at TPX Field 3                                                                                                    | 15 - 13 🥢          |  |  |  |  |
|                                                                                                    | Mon Apr 14, 8:00PM-8:55PM Donkey T (home) vs. DKR T (away) at TPX Field 3                                                                                                    | (iCal) 🥕           |  |  |  |  |
|                                                                                                    | Edit your preferences to enable your personal iCal feed. 3                                                                                                    |                    |  |  |  |  |
| owered by Zuluru                                                                                            | , version 1.7.4   Report a bug on this page   🖪 Follow Zuluru on Facebook                                                                                                    |                    |  |  |  |  |
|                                                                                                    | om la lovortr                                                                                                    |                    |  |  |  |  |
| www.milezeroultimate.c                                                                                      | on/z/events                                                                                                    |                    |  |  |  |  |

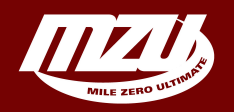

Registration GuideStep 5: Now that your jersey size is all good, go to'Registration' --> 'All Events'

| OO / Mile                                   | Zero Ultimate × V 🔐 Registrations » U | npaid : Mi × | Registration Events » List × |                         | R <sub>M</sub> |
|---------------------------------------------|---------------------------------------|--------------|------------------------------|-------------------------|----------------|
| ← → C 🗋 w                                   | ww.milezeroultimate.com/z/events      |              |                              |                         | ☆ =            |
| Registration Even                           | ts » List                             |              |                              |                         |                |
| Home<br>My Profile<br>Registration<br>Teams | Please be sure to read all informat   | List         | ily and complete all prefere | ences when registering. |                |
| Leagues                                     | Registration                          | Cost         | Opens on                     | Closes on               | Actions        |
| Players                                     | Membership                            |              |                              |                         |                |
| Help<br>Logout                              | UNL Membership 2014                   | \$30         | Apr 14, 2014 9:00AM          | Aug 22, 2014 11:59PM    | (Register Now) |
|                                             | Individuals for Leagues               |              |                              |                         |                |
|                                             | MZU Subaru Summer League              | \$50         | Apr 15, 2014 12:55PM         | Apr 30, 2014 11:59PM    | Register Now   |

Powered by Zuluru, version 1.7.4 | Report a bug on this page | 🖪 Follow Zuluru on Facebook

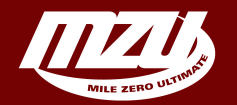

# Registration Guide

Step 6: You now need to register for your UNL Membership (\$30) AND then your Summer League fee (\$50) one at a time. Start by clicking on the icon next to UNL Membership

| Home<br>My Profile<br>Registration<br>Teams<br>Leagues<br>Fields       UNL Membership 2014         Description       Register here to pay your UNL fee, which must be paid in order to register for Subaru Summer<br>League         Players<br>Help<br>Logout       Event Type         Membership Begins       Apr 13, 2014         Membership Ends       Aug 23, 2014         Multiples       Not allowed         Registration Opens       Apr 14, 2014 9:00AM         Registration Closes       Aug 22, 2014 11:59PM         Reservations       No         Cost       \$30 | Registration » UN                                      | NL M | lembership 2014 » View     |                                                                                            | -   |
|----------------------------------------------------------------------------------------------------|--------------------------------------------------------|------|----------------------------|--------------------------------------------------------------------------------------------|-----|
| Registration       Name       UNL Membership 2014         Description       Register here to pay your UNL fee, which must be paid in order to register for Subaru Summer         Fields       League         Players       Membership Begins         Help       Apr 13, 2014         Membership Ends       Aug 23, 2014         Multiples       Not allowed         Registration Opens       Aug 22, 2014 11:59PM         Reservations       No         Cost       \$30                                                                                                    | Home<br>My Profile<br>Registration<br>Teams<br>Leagues | •    | <b>UNL Membership</b>      | 2014                                                                                       |     |
| Leagues       Pescription       Register here to pay your UNL fee, which must be paid in order to register for Subaru Summer         Fields       Players       League         Help       Logout       Membership Begins         Membership Begins       Apr 13, 2014         Membership Ends       Aug 23, 2014         Multiples       Not allowed         Registration Opens       Apr 14, 2014 9:00AM         Registration Closes       Aug 22, 2014 11:59PM         Cost       \$30                                                                                     |                                                        | 1    | Name                       | UNL Membership 2014                                                                        |     |
| Fields       Players         Players       Event Type         Event Type       Membership         Membership Begins       Apr 13, 2014         Membership Ends       Aug 23, 2014         Multiples       Not allowed         Registration Opens       Aug 22, 2014 11:59PM         Reservations       No         Cost       \$30                                                                                                    |                                                        | 5    | Description                | Register here to pay your UNL fee, which must be paid in order to register for Subaru Summ | ıer |
| Freip<br>Logout     Event Type     Membership       Membership Begins     Apr 13, 2014       Membership Ends     Aug 23, 2014       Multiples     Not allowed       Registration Opens     Apr 14, 2014 9:00AM       Registration Closes     Aug 22, 2014 11:59PM       Reservations     No       Cost     \$30                                                                                                    | Fields<br>Players                                      | 1    |                            | League                                                                                     |     |
| Membership BeginsApr 13, 2014Membership EndsAug 23, 2014MultiplesNot allowedRegistration OpensApr 14, 2014 9:00AMRegistration ClosesAug 22, 2014 11:59PMReservationsNoCost\$30                                                                                                    | Logout                                                 |      | Event Type                 | Membership                                                                                 |     |
| Membership EndsAug 23, 2014MultiplesNot allowedRegistration OpensApr 14, 2014 9:00AMRegistration ClosesAug 22, 2014 11:59PMReservationsNoCost\$30                                                                                                    |                                                        |      | Membership Begins          | Apr 13, 2014                                                                               |     |
| MultiplesNot allowedRegistration OpensApr 14, 2014 9:00AMRegistration ClosesAug 22, 2014 11:59PMReservationsNoCost\$30                                                                                                    |                                                        |      | Membership Ends            | Aug 23, 2014                                                                               |     |
| Registration OpensApr 14, 2014 9:00AMRegistration ClosesAug 22, 2014 11:59PMReservationsNoCost\$30                                                                                                    |                                                        |      | Multiples                  | Not allowed                                                                                |     |
| Registration Closes     Aug 22, 2014 11:59PM       Reservations     No       Cost     \$30                                                                                                    |                                                        |      | Registration Opens         | Apr 14, 2014 9:00AM                                                                        |     |
| Reservations     No       Cost     \$30                                                                                                    |                                                        |      | <b>Registration Closes</b> | Aug 22, 2014 11:59PM                                                                       |     |
| Cost \$30                                                                                                    |                                                        |      | Reservations               | No                                                                                         |     |
|                                                                                                    |                                                        |      | Cost                       | \$30                                                                                       |     |
|                                                                                                    |                                                        |      |                            |                                                                                            |     |

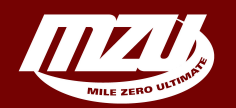

## **Registration Guide**

Step 7: Click 'Register now!' Your **mandatory** UNL fee covers your insurance, clinics and membership in the provincial/national organizations for 12 months.

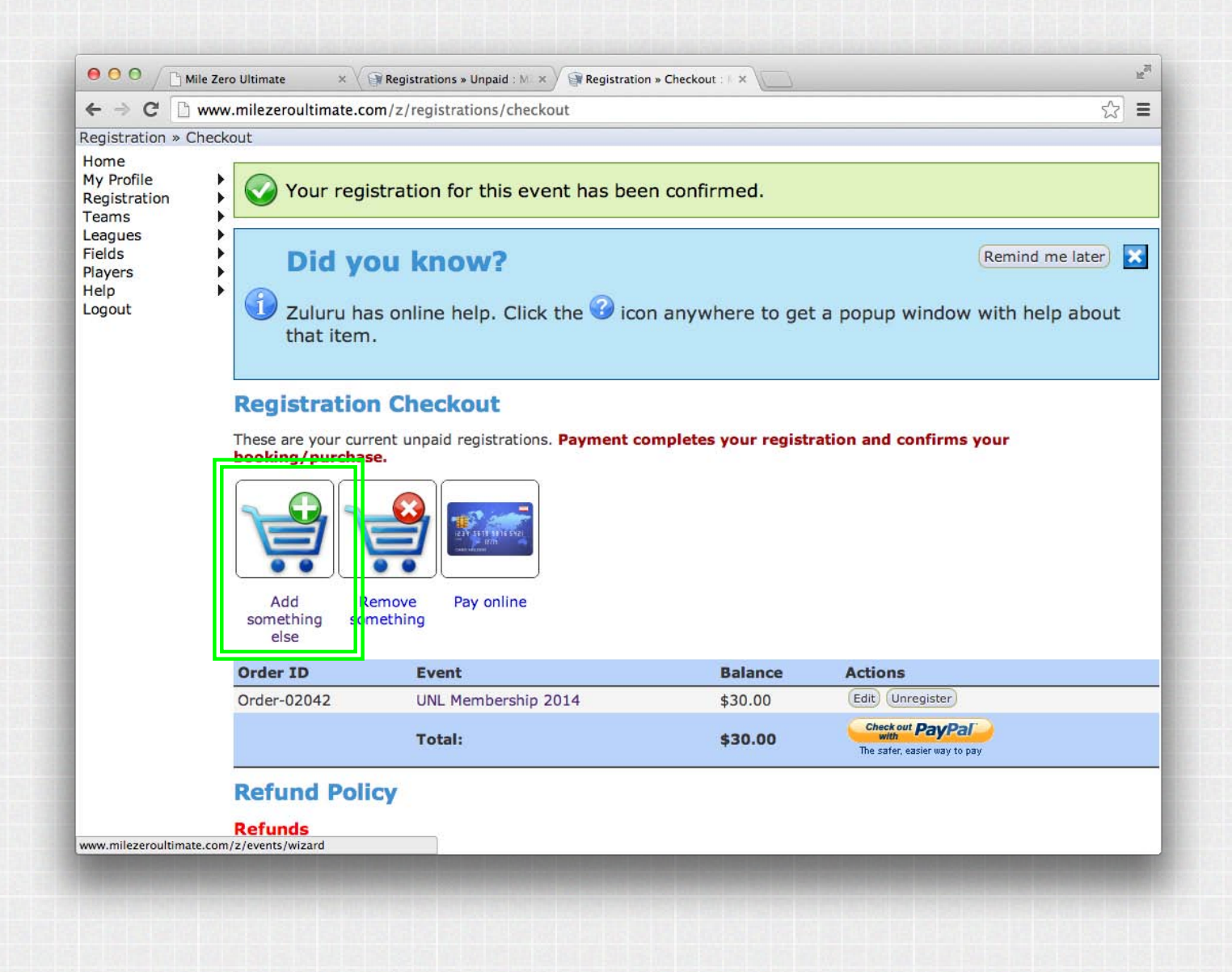

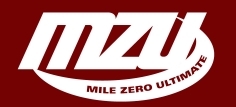

**Registration Guide** Step 8: Now that your UNL fee is in your cart, you need to go add your Summer League fee. Go to 'Add Something Else'

| 000 / BM                                               | ile Zero Ultimate × @Registration Events » Wiza ×                                                                                                    |      | R <sub>24</sub> |
|--------------------------------------------------------|----------------------------------------------------------------------------------------------------|------|-----------------|
| ← ⇒ C 🗋                                                | www.milezeroultimate.com/z/events/wizard                                                                                                    | 52   | Ξ               |
| Registration Eve                                       | ents » Wizard                                                                                                    |      |                 |
| Home<br>My Profile<br>Registration<br>Teams<br>Leagues | <ul> <li>Registration Wizard</li> <li>This wizard walks you through registration options based on your current status. As you register for thing different options may appear here. You might also want to review our complete list of offerings.</li> <li>Please be sure to read all information carefully and complete all preferences when registering.</li> </ul> | gs,  |                 |
| Players<br>Help<br>Logout                              | You are eligible to register as an individual for league play. This is for individuals who do not already have a team and play on a "hat team".<br>Register as an individual                                                                                                    | want | to              |

Powered by Zuluru, version 1.7.4 | Report a bug on this page | 🖪 Follow Zuluru on Facebook

www.milezeroultimate.com/z/events/wizard/league\_individual

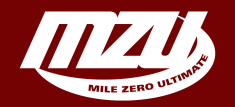

**Registration Guide** Step 9: Click 'Register as an Individual'

| ● ● ● ● / 🕒 Mile                                                                                      | e Zero        | o Ultimate × Registration Event                                                                                                    | ts » Wizar ×                        |                                                                                       |                                                                                    | H,                                |
|----------------------------------------------------------------------------------------------------|---------------|----------------------------------------------------------------------------------------------------|-------------------------------------|---------------------------------------------------------------------------------------|------------------------------------------------------------------------------------|-----------------------------------|
| + → C' 🗅 w                                                                                            | www           | .milezeroultimate.com/z/events/wiz                                                                                                    | zard/leag                           | ue_individual                                                                         |                                                                                    | ☆ <b>=</b>                        |
| egistration Even                                                                                      | its »         | > Wizard                                                                                                    |                                     |                                                                                       |                                                                                    |                                   |
| Home<br>My Profile<br>Registration<br>Feams<br>Leagues<br>Fields<br>Players<br>Help<br>Legp<br>Logout | * * * * * * * | Registration Wizard<br>This wizard walks you through<br>different options may appear h<br>Please be sure to read all informati<br>Individuals for Leagues | registra<br>lere. You<br>ion carefu | tion options based on yo<br>might also want to revie<br>illy and complete all prefere | our current status. As you<br>ew our complete list of o<br>inces when registering. | register for things,<br>fferings. |
| -                                                                                                    |               | Pagistation                                                                                                    |                                     |                                                                                       | Classe or                                                                          | A stinue                          |
|                                                                                                    |               | MZU Subaru Summer League                                                                                                    | \$50                                | Apr 14, 2014 12:55PM                                                                  | Apr 30, 2014 11:59PM                                                               | Actions                           |
| owered by Zuluru                                                                                      | u, vi         | ersion 1.7.4   Report a bug on this                                                                                                    | page   f                            | Follow Zuluru on Facebook                                                             |                                                                                    | (Register Now)                    |
| owered by Zuluru                                                                                      | u, v          | ersion 1.7.4   Report a bug on this                                                                                                    | page   🕈                            | Follow Zuluru on Facebook                                                             |                                                                                    | (Register Now)                    |

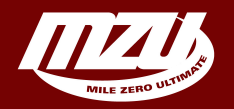

**Registration Guide** Step 10: Click 'Register now!'

| 1                                                                                             |                                                                                                    | -  |   |
|-----------------------------------------------------------------------------------------------|----------------------------------------------------------------------------------------------------|----|---|
| ⊢⇒ C □                                                                                        | www.milezeroultimate.com/z/registrations/register/event:18                                                                                                    | 53 | 1 |
| egistration » I                                                                               | MZU Subaru Summer League » Preferences                                                                                                    |    |   |
| Home<br>Ay Profile<br>Registration<br>Teams<br>Leagues<br>Tields<br>Players<br>Help<br>Logout | Registration Preferences: MZU Subaru Summer League         Please be sure to read all information carefully and complete all preferences when registering.         UNL         Have you paid your UNL fees, or added it to the registration wizard, for the April 1, 2013 to March 31, 2014?         Yes.         No.    Are you signing-up as part of a pair or solo? If you are part of pair, please include name of your partner.          Speed         In terms of speed, do you consider yourself         One of the slowest         Slower than most |    |   |
|                                                                                               | <ul> <li>Average speed</li> <li>Faster than most</li> <li>One of the fastest</li> </ul> Endurance I get winded (tired) quickly when running. <ul> <li>I get winded (tired) quickly when running.</li> <li>I can maintain game pace, but am definitely going to be winded afterwards.</li> <li>I am of average endurance.</li> <li>I can maintain game pace for longer than most.</li> </ul>                                                                                                    |    |   |
|                                                                                               | I will only stop after most have passed out  Backhand Backhand                                                                                                    |    |   |

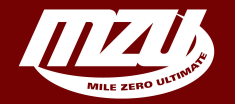

## **Registration Guide**

Step 11: Fill in all the information on this page. If you are part of a team, please enter team name/Captain in the field highlighted above.

| ● ● ● ● / <u>]</u> Mil                                                                        | le Zero Ultimate 🛛 🗙 🗸                                          | Registration » Checkout :   ×                                                                                     |                                     |                     | R <sub>SI</sub> |
|-----------------------------------------------------------------------------------------------|-----------------------------------------------------------------|----------------------------------------------------------------------------------------------------|-------------------------------------|---------------------|-----------------|
| ← → C D                                                                                       | www.milezeroultimate.c                                          | om/z/registrations/checkout                                                                                       |                                     |                     | ☆ =             |
| Registration » Cl                                                                             | heckout                                                         |                                                                                                    |                                     |                     |                 |
| Home<br>My Profile<br>Registration<br>Teams<br>Leagues<br>Fields<br>Players<br>Help<br>Logout | Your pre<br>Registratio<br>These are your cur<br>booking/purcha | ferences for this registration have an <b>Checkout</b><br>rent unpaid registrations. <b>Payment comple</b><br>se. | been saved.<br>Hes your registratio | n and confirms your |                 |
|                                                                                               | Add F<br>something so<br>else                                   | emove Pay online<br>mething                                                                                       |                                     |                     |                 |
|                                                                                               | Order ID                                                        | Event                                                                                                    | Balance                             | Actions             |                 |
|                                                                                               | Order-02057                                                     | MZU Subaru Summer League                                                                                          | \$50.00                             | (Edit) (Unregister) |                 |
|                                                                                               | Order-02050                                                     | UNL Membership 2014                                                                                               | \$30.00                             | Edit Upregister     |                 |
|                                                                                               |                                                                 |                                                                                                    | +00.00                              | Check out PayPal    |                 |

#### **Refund Policy**

#### Refunds

Refunds will be given only under the following circumstances:

Total:

1. By request of a player in writing before the first day of play of any given league. A full refund of league fees will be issued minus the amounts detailed in the section below.

\$80.00

The safer, easier way to pay

2. By request of a player in writing as a result of a major injury that prevents them from playing in the remainder of the season. Such requests must be supported by written documentation from an attending physician clearly stating that the player is unable to play for the majority of the remainder of the season. No exceptions will be made. A pro-rated refund will be issued, minus the amounts detailed in the section below, based on the remaining calendar months in the season

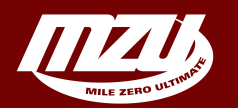

### **Registration Guide**

Step 12: Now, it's time to pay! Hit the PayPal button to finalize payment. If you want to pay later (note, you are not registered until you pay) go back to 'Registration' --> 'Checkout' in the left menu.

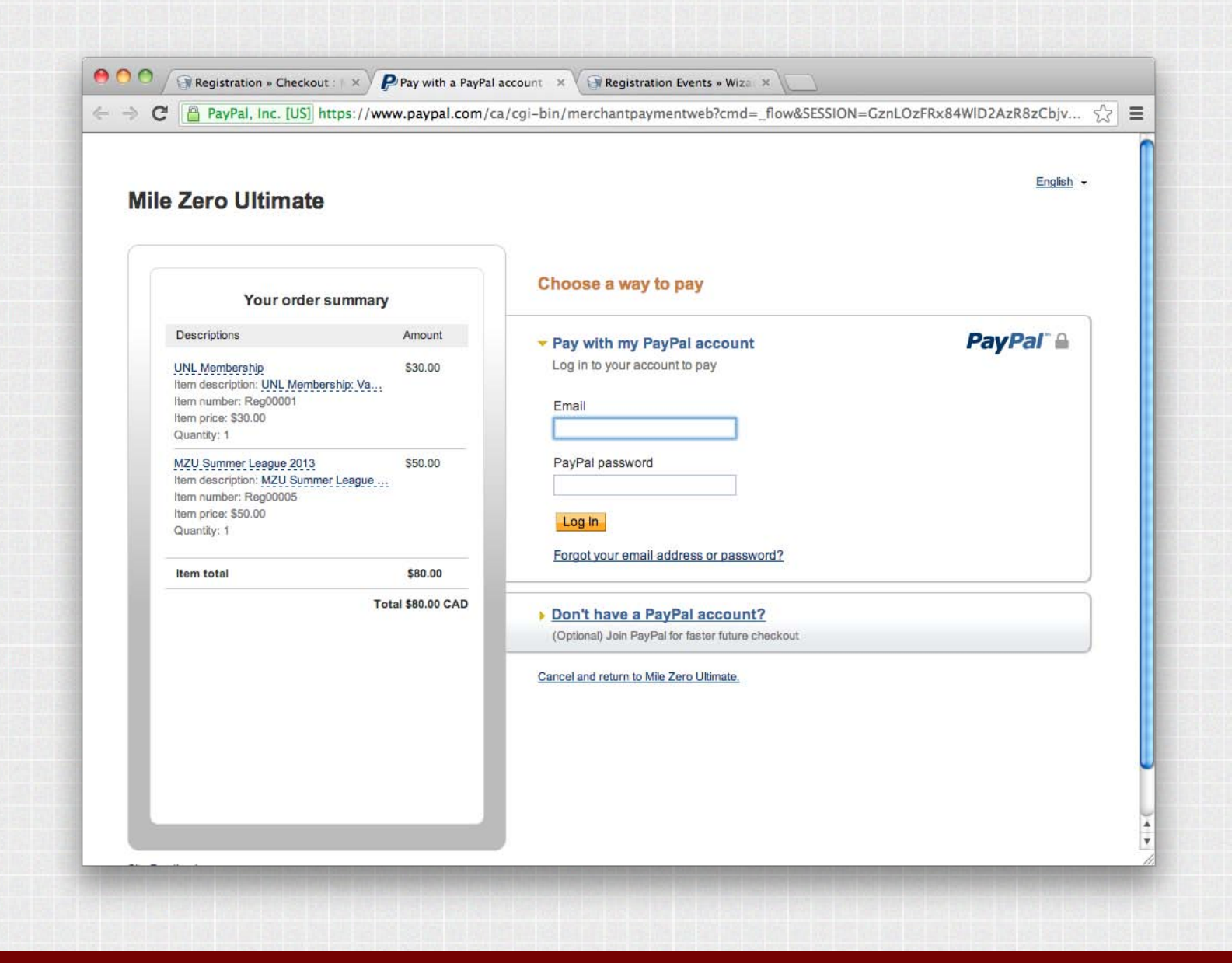

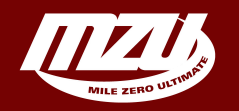

**Registration Guide** Step 13: Finalize your payment! And yes, we only accept PayPal.